## Методические рекомендации по использованию информационнообразовательной среды на сайте «i-школа» в общеобразовательных организациях, осуществляющих обучение детей-инвалидов с использованием дистанционных образовательных технологий

Информационно-образовательная среда на сайте «**і-школа**» (далее – Сайт) доступна в интернете по адресу <u>http://iclass.home-edu.ru</u>.

Обучение детей-инвалидов с использованием дистанционных образовательных технологий регламентируется учебным планом, годовым календарным графиком и расписанием, которые разработаны и утверждены образовательной организацией в соответствии с индивидуальной программой реабилитации ребёнка-инвалида и с учётом его индивидуальных особенностей и психофизических возможностей.

Обучающиеся (дети-инвалиды) имеют возможность заниматься на курсах трех направлений: гуманитарного, естественно-математического, технологического. Учебные курсы создают широкие возможности для сетевого общения участников проекта: в форумах, чатах, через электронную почту.

Особенность всех учебных курсов заключается в том, что изменяется характер взаимодействия преподавателя и обучающегося (партнерство, совместное решение учебных задач), вводятся новые формы оперативного контроля за учебной деятельностью, создаётся портфолио работ каждого обучающегося (ребёнка-инвалида).

Каждому учебному курсу выделен виртуальный кабинет. Обучение детейинвалидов Ставропольского края проходит по основным и дополнительным предметам на каждой из ступеней образования.

## Инструкция по работе в информационно-образовательной среде на сайте «i-школа»

## 1. Регистрация пользователя / Авторизация

Доступ к Сайту осуществляется после регистрации и авторизации пользователя.

Регистрация на Сайте обучающегося (ребёнка-инвалида) проходит после вступления в силу приказа «О передаче базового рабочего места обучающегося (ребёнка-инвалида)».

Для регистрации педагогического работника необходимо направить в Центр дистанционного обучения и информационных технологий (СКИРО ПК и ПРО) заявку.

После регистрации новых пользователей на электронный адрес образовательной организации будет направлено письмо с информацией об учётной записи пользователя на почтовом сервере (адрес электронной почты и пароль).

Для авторизации пользователя на главной странице Сайта перейдите по ссылке «Почтовый сервер Школы «Технологии обучения» здесь»

| і-Школа                     |                                                               |                                                      |
|-----------------------------|---------------------------------------------------------------|------------------------------------------------------|
| Школа "Технологии обучения" |                                                               |                                                      |
| 🏠 > Вход на сайт            |                                                               |                                                      |
|                             | Вход<br>Логин*<br>Пароль*<br>Запомнить логин                  |                                                      |
|                             | Вход                                                          | Забыли логин или пароль?                             |
|                             | Официальныи саит Школы "Техн<br>Почтовый сервер Школы "Технол | ологии обучения" - здесь.<br>югии обучения" - здесь. |

Введите адрес электронной почты и нажмите кнопку «Далее»

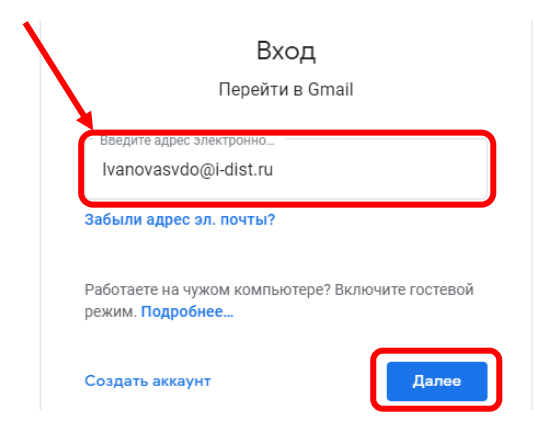

Введите пароль от почтового сервера и нажмите кнопку «Далее»

|      | Добро пожа    | аловать! |
|------|---------------|----------|
|      | ۲             |          |
| - Bi | зедите пароль | Ø        |
|      |               |          |
| Заб  | ыли пароль?   | Далее    |

Система потребует заменить пароль. Введите пароль от почтового сервера дважды в каждое поле (например, был: S2r\*J\*3>, стал: S2r\*J\*3>S2r\*J\*3>)

Смените пароль для аккаунта

| Подробнее о выборе надежного пароля                                      |
|--------------------------------------------------------------------------|
|                                                                          |
| Придумайте надежный пароль,<br>который вы не используете больше<br>нигде |
| Придумайте пароль                                                        |
| •••••                                                                    |
| Подтвердите пароль                                                       |
|                                                                          |
| Сменить пароль                                                           |

Ознакомьтесь с информацией и примите условия пользования почтовым сервером.

В почтовом сервере откройте письмо от службы поддержки. В данном письме Вы найдете <u>логин и пароль</u> для входа на Сайт

| +   | Написать           | □· C :                   |                                            | 1-4 из 4 < )              |
|-----|--------------------|--------------------------|--------------------------------------------|---------------------------|
|     | Входящие 4         | Начало работы с Gmail    |                                            |                           |
| *   | Помеченные         | 😞 Настройте вид          | 😞 Добавьте                                 | Включите                  |
| O   | Отложенные         | своей почты              | подпись                                    | уведомления в<br>браузере |
| >   | Отправленные       |                          |                                            |                           |
|     | Черновики          |                          |                                            |                           |
| ~   | Ещё                | Google                   | Security alert - New device signed in too  | danchenkolasd             |
| Mee | t                  | 🔲 😭 Gmail Team           | Tips for using your new inbox - Welcom     | e to your inb             |
|     | Начать встречу     | 🗍 ☆ Gmail Team           | Get the official Gmail app - Get the offic | cial Gmail ap             |
|     | Перейти на встречу | 🗌 🚖 Служба поддержки (о. | Школа "Технологии обучения": Новая         | учетная зап               |

Сохраните логин и пароль (используйте различные варианты хранения информации) и вернитесь на главную страницу Сайта.

Введите логин и пароль для Сайта и нажмите кнопку «Вход»

| і-Шко             | ла                                                   |                          |
|-------------------|------------------------------------------------------|--------------------------|
| Школа "Технологии | обучения"                                            |                          |
| 🇥 > Вход на сайт  |                                                      |                          |
|                   | Вход<br>Логин*<br>Пароль*<br>Запомнить логин<br>Вход | Забыли логин или пароль? |

## 2. Подписка на учебные курсы

После авторизации откроется главная страница сайта с названиями категорий курсов

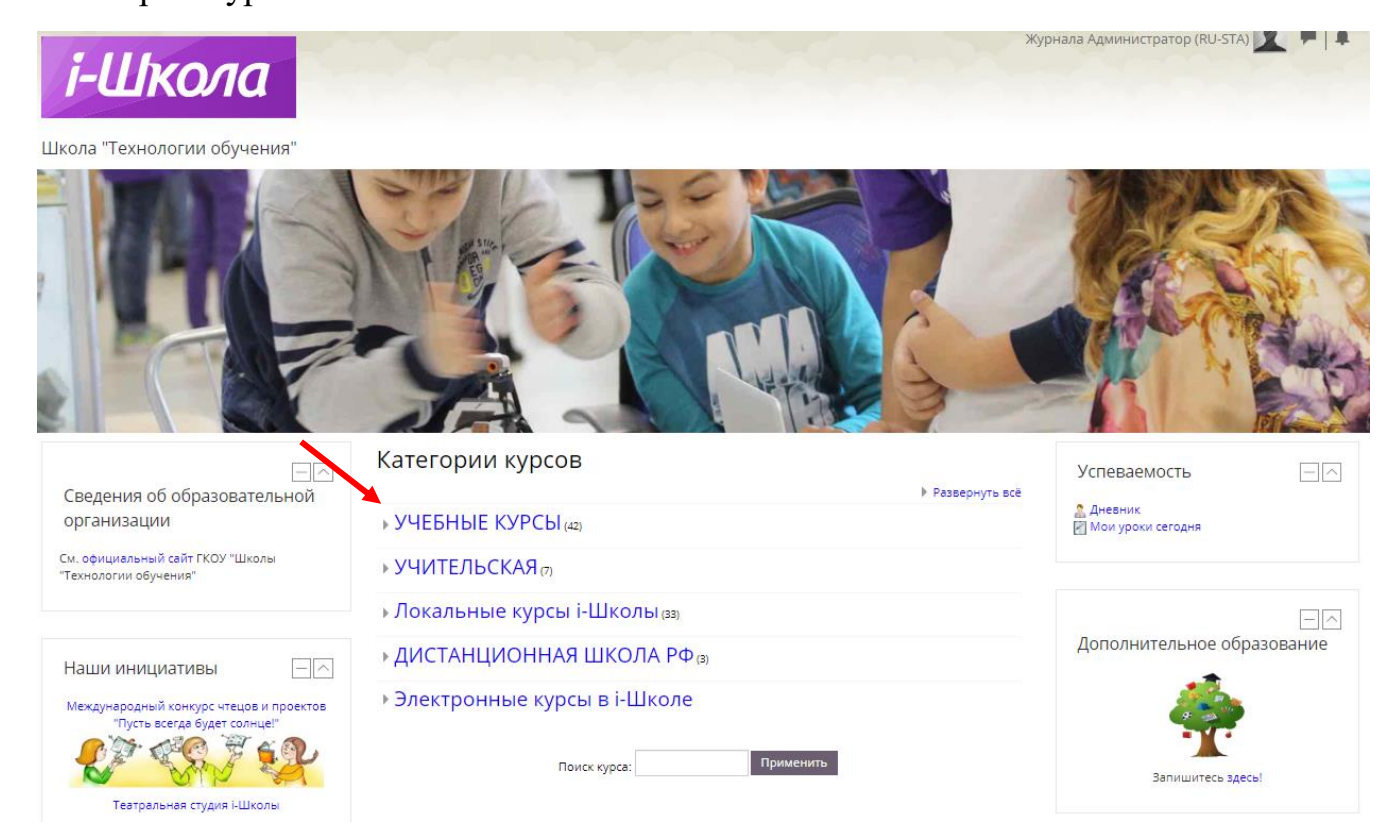

Для перехода к названиям учебных курсов выберите раздел «Учебные курсы» => ступень обучения => предмет

| Школа "Технологии обучения"                  |                                               |                                  |
|----------------------------------------------|-----------------------------------------------|----------------------------------|
| ♠ > курсы > учебные курсы                    | <ul> <li>Мой класс (средняя школа)</li> </ul> |                                  |
| Категор                                      | • Филология                                   |                                  |
|                                              | • Иностранные языки                           |                                  |
| • ПЕРВОНАЧАЛЬНОЕ ОБУЧЕНИЕ                    | • История                                     |                                  |
| • НАЧАЛЬНАЯ ШКОЛА                            | • Математика                                  |                                  |
| • ОСНОВНАЯ И СТАРШАЯ ШКОЛА                   | • Информатика и ИКТ                           |                                  |
| <ul> <li>Адаптированная программа</li> </ul> | ▶ Биология                                    |                                  |
| • Психология                                 | ▶ Химия                                       | 💱 Родной (русский) язык. 6 класс |
| <ul> <li>Семейное образование</li> </ul>     | • Физика                                      | 💱 Литература. 11 класс           |
| <ul> <li>• Общешкольные проекты</li> </ul>   | <ul> <li>География</li> </ul>                 | 💱 Литература. 10 класс           |
| <ul> <li>Субботняя школа</li> </ul>          | • Искусство                                   | 💱 Литература. 9 класс            |
| • Открытые проекты                           | • Технология                                  | 💱 Литература. 7 класс            |
| • Этнокультурное образование                 | • Здоровье и безопасность                     | 💱 Литература. 5 класс            |

Если не получается найти необходимый Вам курс, можно ввести название курса в строке «Поиск курса» и нажать кнопку «Применить»

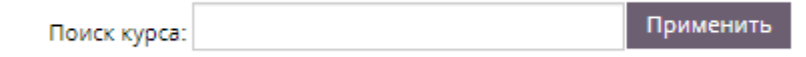

На сайте «i-школа» есть различные уровни доступа к ресурсам учебных курсов. Эти уровни доступа определяются ролью, присвоенной пользователю администраторами сайта. Две наиболее распространённые роли на Сайте: учитель и ученик.

Две эти роли отличаются друг от друга степенью доступа к ресурсам учебных курсов.

Учитель может:

- просматривать ресурсы учебного курса;
- проверять практические задания учеников;
- видеть результаты тестирования учеников;
- просматривать отчёт о деятельности ученика;
- видеть скрытые элементы курса.

Ученик может:

- просматривать ресурсы учебного курса;
- выполнять практические задания;
- выполнять тестирования.

В 2022/2023 учебном году сетевые преподаватели (роль-учитель) и обучающиеся (роль-ученик) самостоятельно подписываются на учебные курсы, используя одинаковые кодовые слова.

Перечень учебных курсов и кодовое слово для подписки сетевых преподавателей и обучающихся (Stavr2016) направлены на почтовые ящики образовательных организаций.

Используя кодовое слово, сетевой преподаватель подписывается на учебные курсы как «Учитель». При вводе кодового слова в поле для учителя пользователь не сможет выполнять задания и получать оценки, но сможет видеть отчет о деятельности учеников и проверять их работы.

| • Самостоятельная запись (Учитель) |                    |  |
|------------------------------------|--------------------|--|
| Кодовое слово                      |                    |  |
|                                    | Записаться на курс |  |

Обучающийся (ребёнок-инвалид) подписывается на учебные курсы Сайта как «Ученик». При вводе кодового слова в поле для ученика пользователь получает возможность выполнять задания и получать оценки.

| <ul> <li>Самостоятельная запись (Ученик)</li> </ul> |                    |  |
|-----------------------------------------------------|--------------------|--|
| Кодовое слово                                       |                    |  |
|                                                     | Записаться на курс |  |

На Сайте так же есть курсы, которые не требуют кодового слова, но позволяют только просматривать ресурсы учебного курса. В таком случае, пользователю необходимо найти блок «Настройки», нажать на ссылку «Записаться на курс» и ввести Кодовое слово

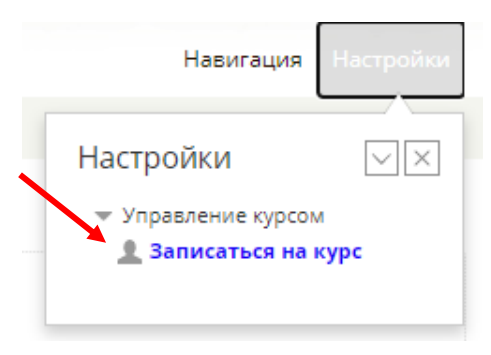

Для того, чтобы проверить участником каких курсов Вы являетесь, необходимо в правом верхнем углу нажать на свои ФИО и выбрать **«О пользователе»** 

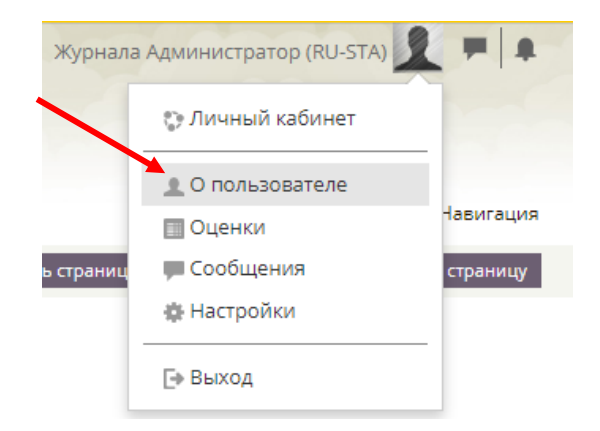

В блоке «Информация о курсе» отобразятся все курсы, на которые Вы подписаны

Информация о курсе Участник курсов Ярмарка педагогических идей Математика. Кутенкова О.А. Литературное чтение. Баталова М.Д. ОРКСЭ. Соболева Н.В. Обучение грамоте. Русский язык. Баскакова О.Г. Математика\_Королева Л.В. Математика и информатика Русский язык. Андрианова Л.Н. Литературное чтение. Рязанова Ю.А. Литературное чтение. Попова Л.В.